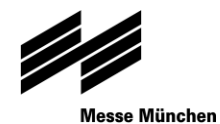

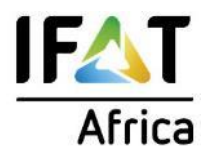

## Exhibitor application via MMI Connect

How to apply for IFAT Africa 2023

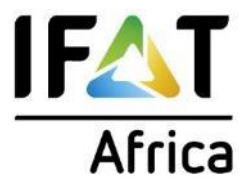

### **Quick guide**

#### Register

- 1. Register yourself at MMI Connect Africa & create your login to MMI Connect Africa
- 2. Login to MMI Customer Portal (mmiconnectafrica.com)

### Apply

- 1. Choose your trade fair IFAT Africa 2023
- 2. Enter your details to the application form
- 3. You receive confirmation e-mail that application was submitted sucessfully
- 4. You receive confirmation e-mail that application is approved
- 5. You receive confirmation e-mail that you can start creating your online profile
- 6. Complete your company profile

#### **Download Invoice**

1. View and download proforma invoice.

...at a later stage you can place your technical orders with the same login in this system – we keep you updated on the process.

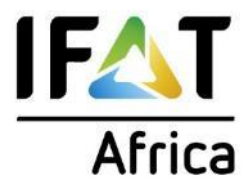

### Register

- 1. Register yourself at MMI Connect Africa & create your login to MMI Connect Africa
- 2. Login to MMI Customer Portal (mmiconnectafrica.com)

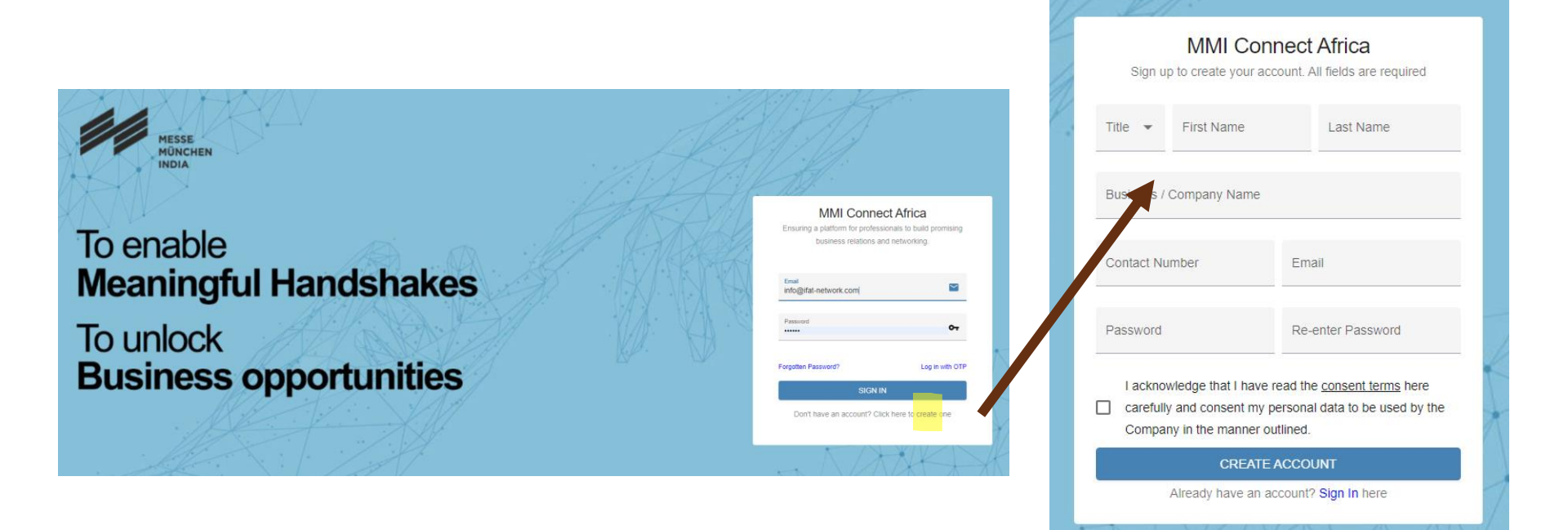

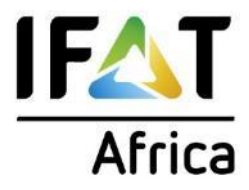

1. Choose your trade fair IFAT Africa 2023

Choose the right events to showcase your products, build connections and interact with prospective buyers.

#### Upcoming Events:

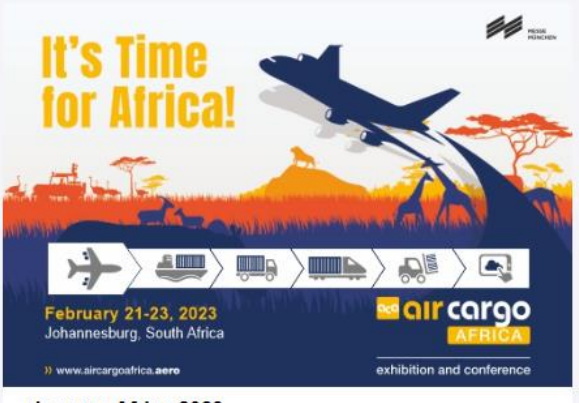

#### air cargo Africa 2023

The world's leading trade fair for logistics, mobility, IT, and supply chain management

-> book

Show formats: Onsite

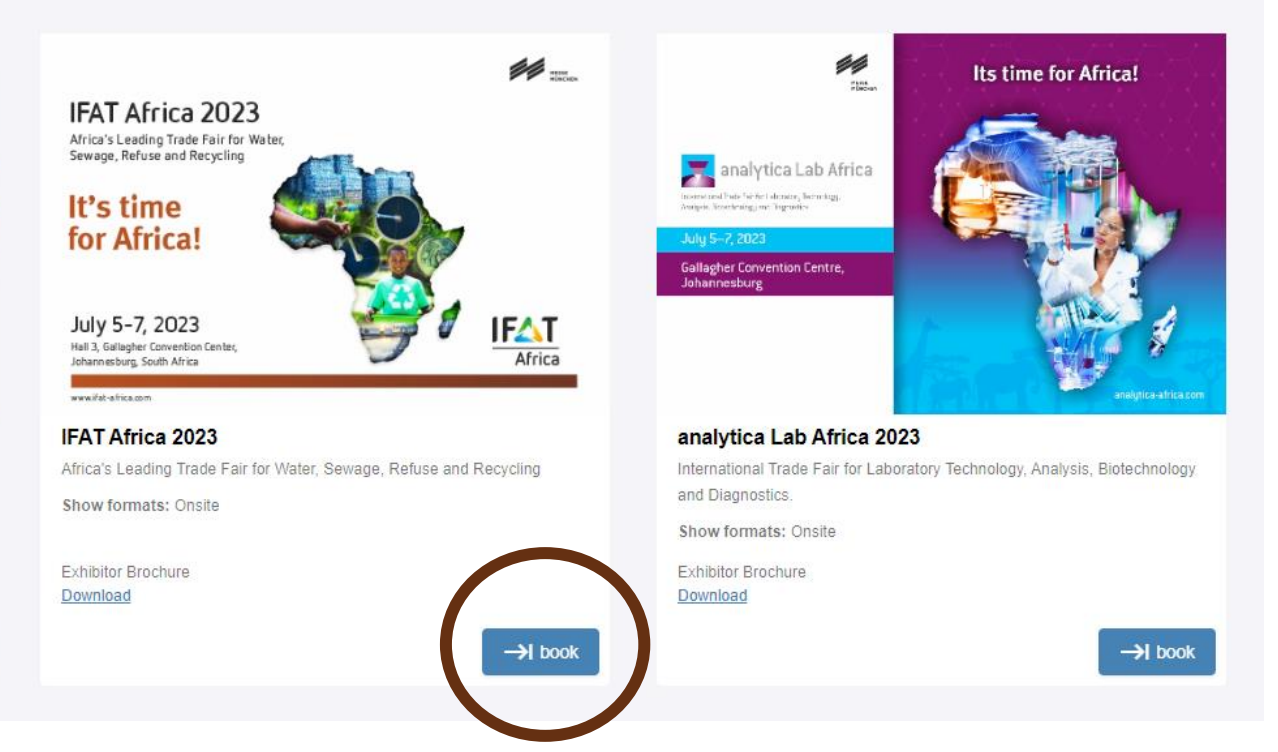

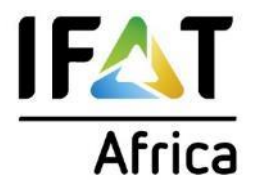

### 2. Enter your details to the application form

| ONBOARDING SPONSORS                     | HIP                                                                                                    |                  |                 |                     |                                  |  |  |
|-----------------------------------------|----------------------------------------------------------------------------------------------------|------------------|-----------------|---------------------|----------------------------------|--|--|
| Onboarding 🏠 • IFAT Africa • Onboarding |                                                                                                    |                  |                 |                     |                                  |  |  |
|                                         | Show Profile                                                                                                    | Application Form | Product Index O | Terms and condition | Status                           |  |  |
|                                         | Create Show Profile:                                                                                                    |                  |                 |                     |                                  |  |  |
|                                         | We request you to provide some information about your business to create a show specific profile for your participation. This show profile is limited to this specific event only.     |                  |                 |                     |                                  |  |  |
|                                         | To make it easier for you, please select the check box to copy data from account profile. You can edit this information but these changes will not be updated in your account profile. |                  |                 |                     |                                  |  |  |
|                                         | Company Name Address                                                                                                    |                  |                 |                     |                                  |  |  |
|                                         | Company Name is required                                                                                                    |                  |                 |                     |                                  |  |  |
|                                         | City                                                                                                    | Post Code        | Country         | ▼ State             | •                                |  |  |
|                                         | Board line number Official Email Address Website                                                                                                    |                  |                 | Your company I      | 'our company Headquarter Country |  |  |
|                                         | https://mm-india.in/                                                                                                    |                  |                 |                     |                                  |  |  |
|                                         | Event Contact Person Details:                                                                                                    |                  |                 |                     |                                  |  |  |
|                                         | Title                                                                                                    | st Name          | Last Name       | Designation         |                                  |  |  |
|                                         | E-Mail                                                                                                    | Contact Number   |                 |                     |                                  |  |  |
|                                         | Type of Business (multiple entries pos                                                                                                    | sible)           |                 |                     |                                  |  |  |
|                                         | Manufacturer                                                                                                    | Dealer           | Importer        | Distributor         | Service Company                  |  |  |

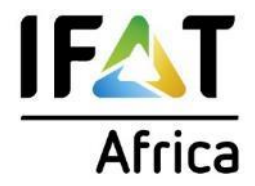

#### 2. Enter your details to the application form

|                                         | AIH AND AND AND AND AND AND AND AND AND AND                                                                                                    |  |  |  |  |  |  |  |
|-----------------------------------------|----------------------------------------------------------------------------------------------------|--|--|--|--|--|--|--|
| Onboarding 🏠 • IFAT Africa • Onboarding |                                                                                                    |  |  |  |  |  |  |  |
|                                         | Show Profile Application Form Product Index O Terms and condition Status                                                                                                    |  |  |  |  |  |  |  |
|                                         | Exhibitor Application Form:                                                                                                    |  |  |  |  |  |  |  |
|                                         | Thanks for submitting the show profile. Please complete the below information to submit your application to participate as an exhibitor in the show. This information is necessary for the organizer to review your interest of participation. The organizer has the rights to approve or reject your application based on the information provided.   Please select your region:  National International Please select Stall category: Shell Scheme Bare Space Interested SQM:                                                                                                    |  |  |  |  |  |  |  |
|                                         | Have you participated in the previous edition of IFAT Africa?         Yes       No         We are keen to understand the objectives of your participation to serve you better. The below selection will give us an idea about your interests and your key focus during the exhibition.         We will put in our efforts to assist you in fulfilling your core objectives through this exhibition.         To connect & engage with potential customers/ generate sales leads         Brand building or reinforcement         Understand the competitive land scape in the sector |  |  |  |  |  |  |  |
|                                         | Networking with senior management from select demand side companies                                                                                                    |  |  |  |  |  |  |  |

| Apply                                   |                                                                       |                         |                                               | -<br>Exhibition (                     | Sectors                                    | Africa                              |  |
|-----------------------------------------|-----------------------------------------------------------------------|-------------------------|-----------------------------------------------|---------------------------------------|--------------------------------------------|-------------------------------------|--|
| 2. Enter your details to                | the application form                                                  |                         |                                               | - linked to                           | Product Ind                                | ex later –                          |  |
|                                         | P                                                                     |                         |                                               | multiple of                           | choices pos                                | sible                               |  |
| Onboarding 🏠 • IFAT Africa • Onboarding |                                                                       |                         |                                               |                                       |                                            |                                     |  |
|                                         | Show Profile                                                          | Application Form        | n 🔮                                           | Product Index                         | Terms and condition                        | Status                              |  |
|                                         | Find below the detailed product index ba                              | ased on your selection  | n – please select the sul                     | ocategories that best fit your produ  | cts and services.                          |                                     |  |
|                                         | 1. Water extraction and treatment                                     |                         |                                               |                                       |                                            | Selectable Product Index : 10       |  |
|                                         | 1.1. Drilling Equipment                                               |                         | 1.2. Well construction and repair             |                                       | 1.3. Well monitoring                       |                                     |  |
|                                         | 1.4. Process-water and rain-water harvesting                          |                         | 1.5. Sea-water desalination                   |                                       | 1.6. Rainwater collection                  |                                     |  |
|                                         | 1.7. Machinery and equipment for im                                   | igation and drainage    |                                               |                                       |                                            |                                     |  |
|                                         | 2. Water and sewage treatment                                         |                         |                                               |                                       |                                            |                                     |  |
|                                         | 2.1. Mechanical-physical processes                                    |                         | 2.5. Chemical-physical processes              |                                       |                                            |                                     |  |
|                                         | 2.4. Sewage realment plants     2.7. Treatment of sludge and residues |                         |                                               |                                       |                                            |                                     |  |
|                                         | 3. Water distribution and sewers                                      |                         |                                               |                                       |                                            |                                     |  |
|                                         | 3.1. Pipes / pipelines                                                |                         | 3.2. Shafts / special structures / techniques |                                       | 3.3. Sewer construction and rehabilitation |                                     |  |
|                                         | 3.4. Sewer inspection, cleaning and maintenance                       |                         | 3.5. Pumps, lifting tackle                    |                                       | 3.6. Outlets and fittings                  |                                     |  |
|                                         | 3.7. Fitting / valves                                                 |                         | 3.8. Water pipeline                           | cleansing                             |                                            |                                     |  |
|                                         | 4. Refuse disposal and recycling                                      |                         |                                               |                                       |                                            |                                     |  |
|                                         | 4.1. Refuse sorting, collection and tra                               | ansport                 | 4.2. Vehicles and su                          | uperstructures                        | 4.3. Road cleaning and ma                  | aintenance machines                 |  |
|                                         | 4.4. Refuse treatment (mechanical, t<br>treatment) and recycling      | biological, and thermal | 4.5. Treatment and                            | disposal of hazardous waste           | 4.6. Treatment and dispos                  | al of infectious medical waste      |  |
|                                         | 4.7. Treatment and recycling of elect                                 | tronic waste            | 4.8. Landfills                                |                                       | 4.9. Plants and equipment of raw materials | t for the recycling and utilization |  |
|                                         | 4.10. General purpose equipment, de<br>accessories                    | evices and              | 4.11. Transmission generation units           | engineering, fluid technology and pow | er 🗌 4.12. Accessories and wea             | ar parts                            |  |

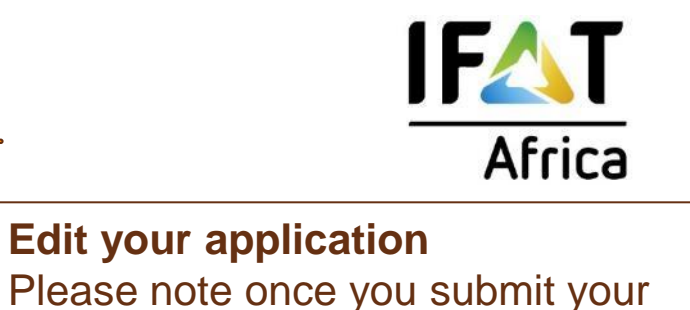

2. Enter your details to the application form

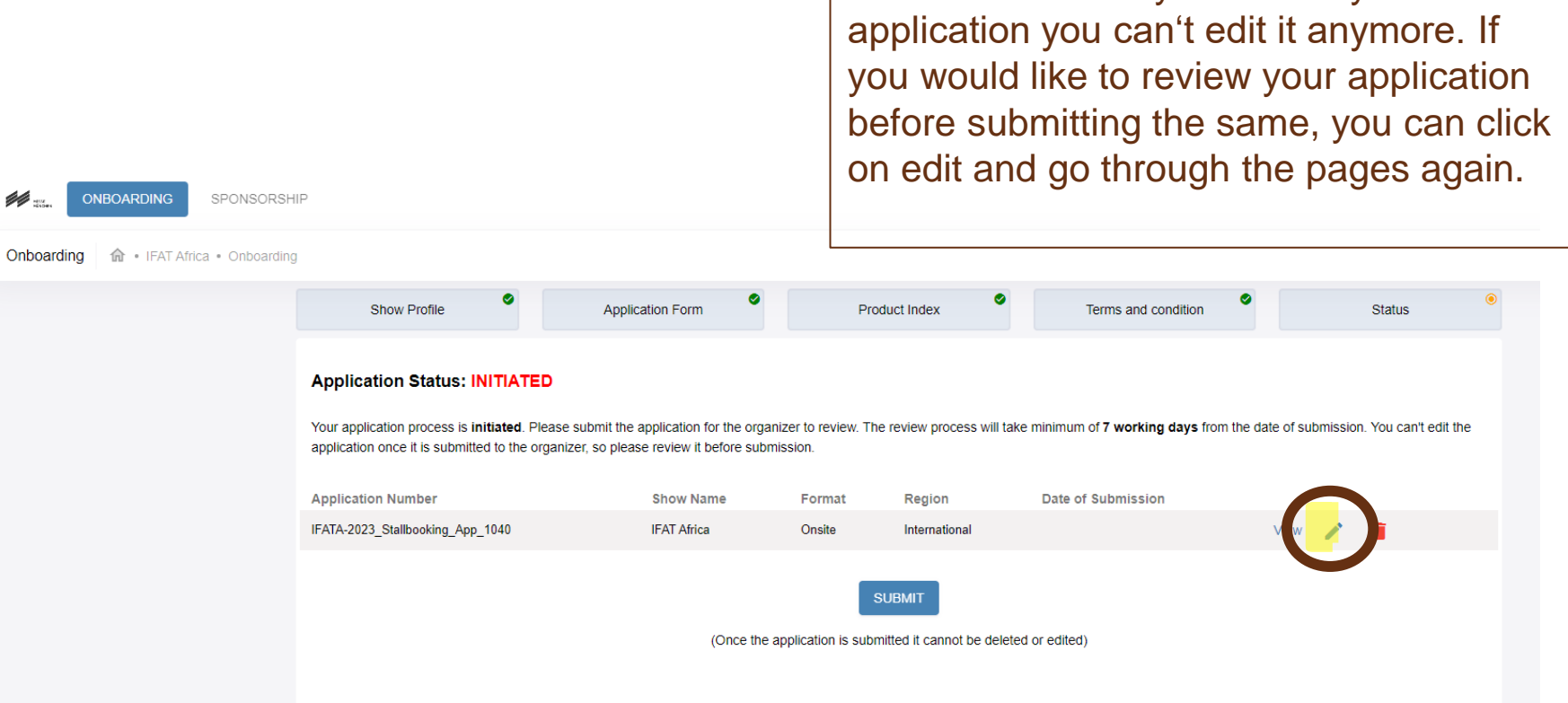

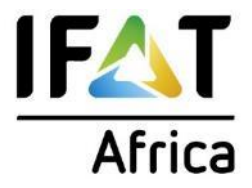

2. Enter your details to the application form

### Don't forget to submit your application -> your application will be sent to the project team for approval:

| ONBOARDING SPONSORSHIP                  |                                                                                                    |                  |        |              |                     |      |   |          |   |
|-----------------------------------------|----------------------------------------------------------------------------------------------------|------------------|--------|--------------|---------------------|------|---|----------|---|
| Onboarding 🏠 • IFAT Africa • Onboarding |                                                                                                    |                  |        |              |                     |      |   |          |   |
|                                         | Show Profile                                                                                                    | Application Form | Pr     | roduct Index | Terms and condition | 0    |   | Status   | ۲ |
|                                         | Application Status: INITIATED         Your application process is initiated. Please submit the application for the organizer to review. The review process will take minimum of 7 working days from the date of submission. You can't edit the application once it is submitted to the organizer, so please review it before submission.         Application Number       Show Name       Format       Berlion       Date of Submission |                  |        |              |                     |      |   |          |   |
|                                         | IFATA-2023_Stallbooking_App_1040                                                                                                    | IFAT Africa      | Onsite | Interna, pal |                     | View | 1 | <b>I</b> |   |
|                                         | (Once the applic yon is submitted it cannot beddeleted or edited)                                                                                                    |                  |        |              |                     |      |   |          |   |

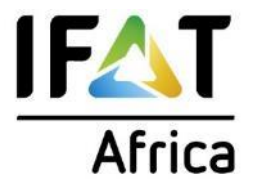

- 3. You receive confirmation e-mail that application was submitted sucessfully
- 4. You receive confirmation e-mail that application is approved

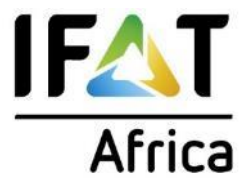

### **Download invoice**

1. View and download proforma invoice.

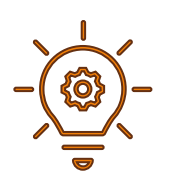

The exhibitor will receive the 100% proforma invoice immediately, after we receive the application.

There will be separate invoices for additional orders like furniture.

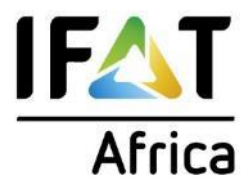

### What's next?

At a later stage you can **place your technical orders** with the same login in this system – we keep you updated on the process.

#### You're looking for unrivalled brand exposure?

Secure your advantage at bauma CONEXPO INDIA 2023 with our exclusive sponsoring packages and other marketing opportunities for your unique show participation.

#### **Contact us!**

#### Your IFAT Africa project team!

| Exhibitors from Europe, Asia,<br>Australia and Americas                                    | Exhibitors from South Africa                                                                   | Exhibitors from India                                                                    |
|--------------------------------------------------------------------------------------------|------------------------------------------------------------------------------------------------|------------------------------------------------------------------------------------------|
| Ms. Franziska Dorfmueller<br>Tel.: +49 89 949 20255<br>Email: <u>info@ifat-network.com</u> | Ms. Betty Sichivula<br>Tel.: +27 73 028 8775<br>Email:<br><u>betty@blueberryconcepts.co.za</u> | Mr. Bhola Mandal<br>Tel.: +91 22 4255 4726<br>Email: <u>bhola.mandal@mm-</u><br>india.in |